# 標準ブラウザの確認方法

※iPhoneの場合

#### iPhoneの場合

## 標準ブラウザの確認方法

iPhoneの設定を開いていただき下に

スクロールするとSafariの項目がありますのでタップ

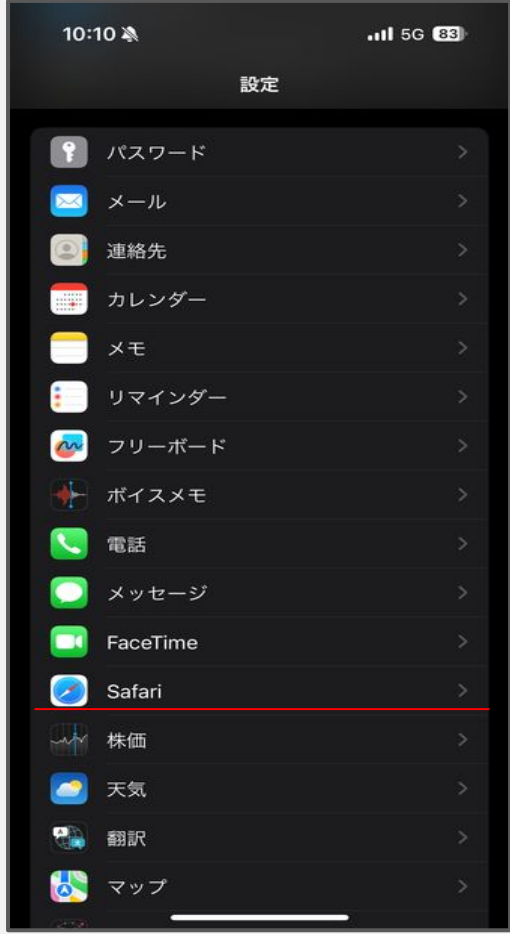

#### iPhoneの場合

## デフォルトのブラウザアプリが Safariではない場合こちらに設定されている 標準ブラウザ表示されます。

|   | 10:10 🔌                                                              | 111 5G 83                               |
|---|----------------------------------------------------------------------|-----------------------------------------|
| < | 設定 Safari                                                            |                                         |
|   | SAFARIにアクセスを許可                                                       |                                         |
|   | 🢽 Siri と検索                                                           |                                         |
|   |                                                                      |                                         |
|   | デフォルトのブラウザアプ                                                         | リ Chrome >                              |
|   | 検梁                                                                   |                                         |
|   | 検索エンジン                                                               | Google >                                |
|   | プライベート検索エンジン                                                         | デフォルト >                                 |
|   | 検索エンジンの候補                                                            |                                         |
|   | Safariの検索候補                                                          |                                         |
|   | クイック Web サイト検索                                                       | オン >                                    |
|   | トップヒットを事前に読み                                                         | 込む 	 🚺                                  |
|   | プライベートプラウズでは、検索線<br>イス上の情報を使用します。データ<br>と共有されません。 Siri からの提案<br>について | 補を提供するのにデバ<br>はサービスプロバイダ<br>、 検索とプライバシー |
|   |                                                                      |                                         |
|   | 自動入力                                                                 |                                         |
|   | お気に入り                                                                | お気に入り >                                 |
|   | ポップアップブロック                                                           |                                         |

#### iPhoneの場合

### 設定されている標準ブラウザがSafariの場合

何も表示されません。

|   | 10:10 🔌                                                                                       | <b>1 5</b> 6 <b>83</b> |  |
|---|-----------------------------------------------------------------------------------------------|------------------------|--|
| < | 設定 Safari                                                                                     |                        |  |
|   | SAFARIにアクセスを許可                                                                                |                        |  |
|   | 🢽 Siriと検索                                                                                     |                        |  |
|   | 検索                                                                                            |                        |  |
|   | 検索エンジン                                                                                        | Google >               |  |
|   | プライベート検索エンジン                                                                                  | デフォルト >                |  |
|   | 検索エンジンの候補                                                                                     |                        |  |
|   | Safariの検索候補                                                                                   |                        |  |
|   | クイック Web サイト検索                                                                                | オント                    |  |
|   | トップヒットを事前に読み                                                                                  | 必む 💽                   |  |
|   | プライベートブラウズでは、検索候補を提供するのにデ<br>イス上の情報を使用します。データはサービスプロバイ<br>と共有されません。Siriからの提案、検索とプライバシ<br>について |                        |  |
|   |                                                                                               |                        |  |
|   | 自動入力                                                                                          |                        |  |
|   | お気に入り                                                                                         | お気に入り >                |  |
|   | ポップアップブロック                                                                                    |                        |  |
|   | 機能拡張                                                                                          |                        |  |
|   | ダウンロード                                                                                        | iCloud Drive >         |  |

# 標準ブラウザの確認方法

※Androidの場合

#### Androidの場合

## 標準ブラウザの確認方法

Androidの設定を開いていただきアプリと通知

(ご利用の端末によっては

アプリと表示されている)をタップ

| 14:16              | ☑ ● ● ● •                                        |  |  |  |  |  |
|--------------------|--------------------------------------------------|--|--|--|--|--|
| ٩                  | 設定を検索                                            |  |  |  |  |  |
| <b>号</b><br>デバー    | ×<br>イスのカスタマイズ                                   |  |  |  |  |  |
| 別のス                | 別のスタイル、壁紙、時計などを試す                                |  |  |  |  |  |
| Ĉ                  | ×                                                |  |  |  |  |  |
| ロック                | ロック解除に使う指紋を追加                                    |  |  |  |  |  |
|                    | ×                                                |  |  |  |  |  |
| <b>持ち</b> 遁<br>身につ | <b>持ち運び検知機能</b><br>身につけている間はデバイスのロックを解除した状態に保    |  |  |  |  |  |
| Ŕ                  | ~                                                |  |  |  |  |  |
| <b>?</b>           | <b>ネットワークとインターネット</b><br>Wi-Fi、モバイル、データ使用量、テザリング |  |  |  |  |  |
|                    | 機器接続<br>Bluetooth、TV/スピーカー、NFC/おサイフケータイ          |  |  |  |  |  |
| 0                  | <b>外観</b><br>壁紙、アンビエント表示(Always-on display)      |  |  |  |  |  |
| 0                  | <b>アプリと通知</b><br>アプリの権限、標準アプリ                    |  |  |  |  |  |
| •                  | <b>バッテリー</b><br>89% - 電池切れの推定時間: 9:30            |  |  |  |  |  |
| 6                  | 画面設定                                             |  |  |  |  |  |
|                    |                                                  |  |  |  |  |  |

### 標準のアプリをタップ

| 14:16 🖪 🗿 🜑                                              | •                     | 这 📚 🛢 89% |  |  |
|----------------------------------------------------------|-----------------------|-----------|--|--|
| ← アプリと                                                   | 通知                    | ۹         |  |  |
| 最近開いたアプリ                                                 |                       |           |  |  |
|                                                          | G                     |           |  |  |
| アルバム                                                     | Google                | カメラ       |  |  |
| 0 分前                                                     | 92 分前                 | 93 分前     |  |  |
| 123 個のアプリをすべて表示                                          |                       |           |  |  |
| 通知の設定<br>すべてのアプリで ON                                     |                       |           |  |  |
| <b>利用時間</b><br>今日: 29 分                                  |                       |           |  |  |
| 標準のアフ<br>Chrome、電                                        | <b>プリ</b><br>『話、メッセージ |           |  |  |
| <ul> <li>詳細設定</li> <li>権限マネージャ、緊急速報メール、特別なアプリ</li> </ul> |                       |           |  |  |
|                                                          |                       |           |  |  |
|                                                          |                       |           |  |  |
|                                                          |                       |           |  |  |
|                                                          |                       |           |  |  |
|                                                          |                       |           |  |  |
|                                                          |                       |           |  |  |
|                                                          |                       |           |  |  |
| <                                                        | -                     |           |  |  |

#### Androidの場合

## ブラウザアプリからご使用端末の ブラウザの確認をすることができます。

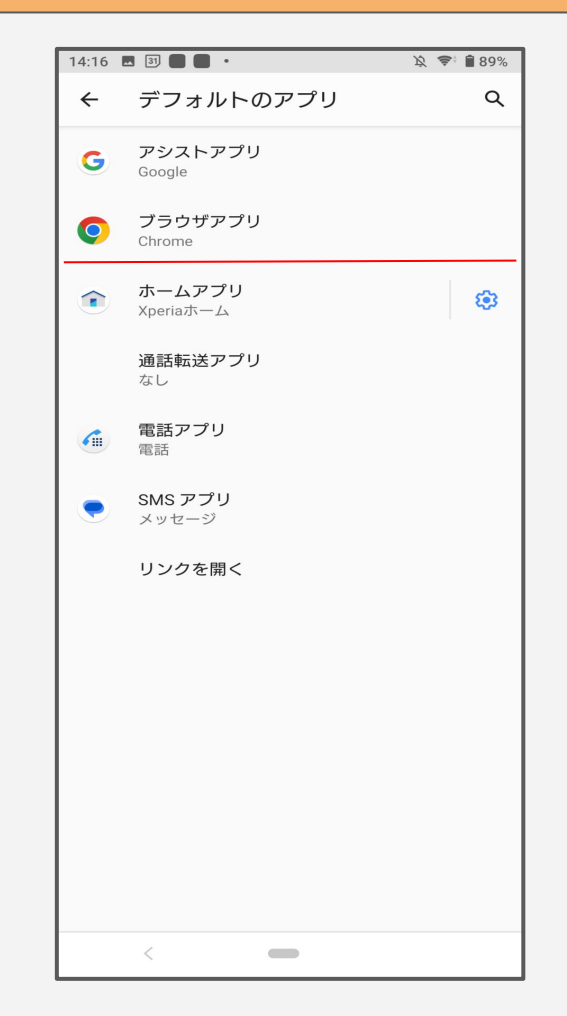

#### Androidの場合

## 標準ブラウザを変更したい場合 デフォルトのブラウザアプリ内で変更が可能です。

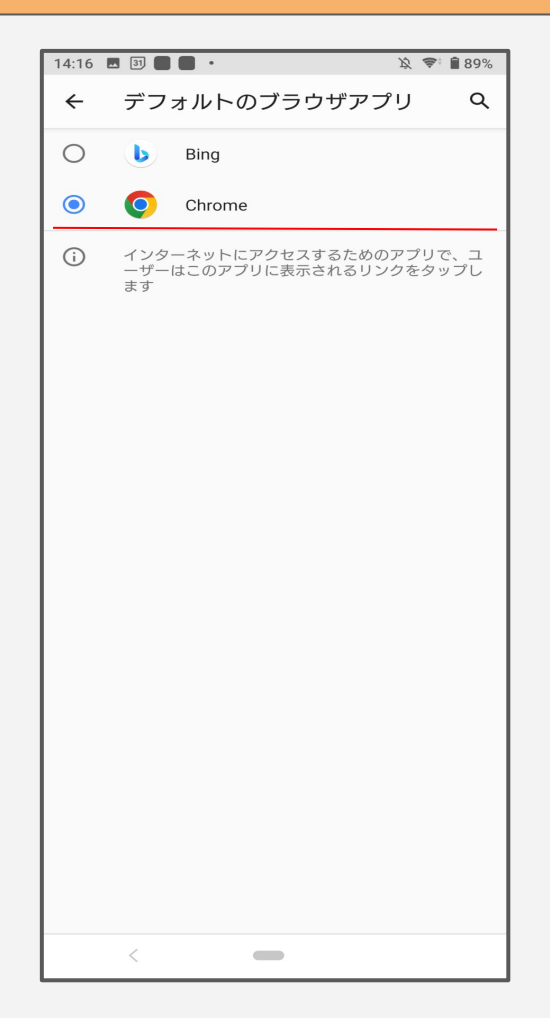